2020年11月版 Ver.05 (随時更新します)

### 成形加エシンポジア'20(富山)

## ポスターセッション参加および聴講者、オンライン懇親会参加者マニュアル

成形加工シンポジア'20(富山)実行委員会

#### <u>1. はじめに</u>

- ・成形加エシンポジア'20(富山)のポスターセッション,オンライン懇親会は Remo(https://www.remo.co/)を用います。ご参加には、カメラ・マイク付きのパソコンでご参加ください。\_
- ・<u>ご参加には, Remo アカウントまたは Google アカウントが必要です。Remo アカウントの作成は「2.</u> <u>Remo アカウントの作成」をご覧ください。</u>
- ・ご自分のパソコンで接続可能か、下記の事前テストサイトでマイクと映像を確認してください。
   事前テストサイト: https://remo.co/mic-cam-test/ または https://geartest.remo.co/
- ・ 推奨ブラウザは下記のとおりです。事情により下記推奨ブラウザが用意できない方は、必ず上記の事 前テストサイトにて接続テストをお願いします。

#### 推奨ブラウザ: Chrome (最推奨), Safari, Firefox

・成形加工シンポジア前日にも接続テストを行います。テスト時間は、後日お知らせします。

#### <参考>使い方のヒントなど

・YoutubeのRemoの公式チャンネル

https://www.youtube.com/channel/UCXz-ypDKTaTFxinSmVbPekg

・Remo 主催イベント

https://remo.co/guided-tours/

・Remo の FAQs (日本語版)

https://remo.co/frequently-asked-questions-japanese/

 Remoの事前テストサイト(動作確認, 推奨環境がチェックできます) https://remo.co/mic-cam-test/

#### <参考文献>本マニュアルは以下の資料を参考に作成しました

- ・分析化学第69年会「Remoによるポスター発表・聴講の説明」
- ・第10回 CSJ 化学フェスタ 2020 (ポスター発表者向けのご案内) ほか多数

## <u>2. Remo アカウントの作成</u>

(1) Remo のホームページを開きます。

URL : https://remo.co/

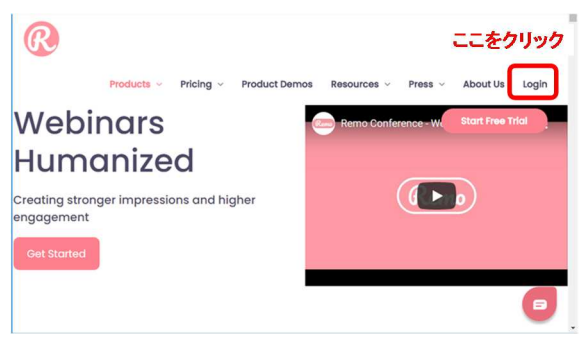

(2) 上図の画面の「Login」を押します。すると、 下図が出てきますので、「Sign up now」をクリック します。

| Log in to Re  | emo Conference       |
|---------------|----------------------|
| G Log         | ı in with Google     |
| Email address |                      |
| Password      | Forgot password      |
|               | Log In               |
| Don't have an | accourt? Sign up now |

(3) 以下の画面が出ますので、そこで「Full name」、
 「E-mail」、「Password」を入力します。そのあと、
 下の□をチェックし、「Sign Up」を押します。

## 【注意】

①「Full name」には「名前:所属」としてください。(例: 成形花子:成形大)

②「E-mail」と「Password」は Remo へ入るとき に必要ですので、忘れないようにしてください。

|       | Sign up to Remo Conference                                                 |     |
|-------|----------------------------------------------------------------------------|-----|
|       | G Sign up with Google                                                      |     |
| (     | Full name                                                                  | 所定  |
|       | Email                                                                      | の事項 |
| 入チ    | Password                                                                   | を入  |
| れ み → | I agree to the <u>Terms &amp; Conditions</u> and <u>Privacy</u><br>Policy. | /л  |
| を     | Sign Up                                                                    |     |
|       | Already have an account ココをクリ                                              | ック  |

(4) 以下の画面が出てくると、アカウント作成は 終了です。

| You haven't joined any events yet!                       |         |
|----------------------------------------------------------|---------|
| While you're waiting, why not<br>create one of your own! | EVENTS  |
| Create My Event!                                         | 1 3 = . |

# 【注意】

①ここで「Create My Event」は押さないでくださ い。トライアルがスタートし、アカウントの 期限がそこから 14 日間になります。

②前の画面で「Full name」を入れ間違った場

合,変更ができます。本マニュアル内の

「3.2 名前を変える方法」を参照してく ださい。

 (5) 図の右上の丸のところにカー ソルを持っていき、メニューを出 した後「Sign Out」を選択します (右図を参照)。ログイン画面に 戻ります。これで、完了です。

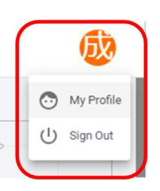

## 3. 会場へ入る方法および参加者名の変更方法

## 3. 1 会場へ入る方法

 (1) 開場時刻になったら、大会 HP 内のリンクを 押します。

- (2) 下図のような会場のトップページが出ますの
- で、「Sign in to join event!」を押します。

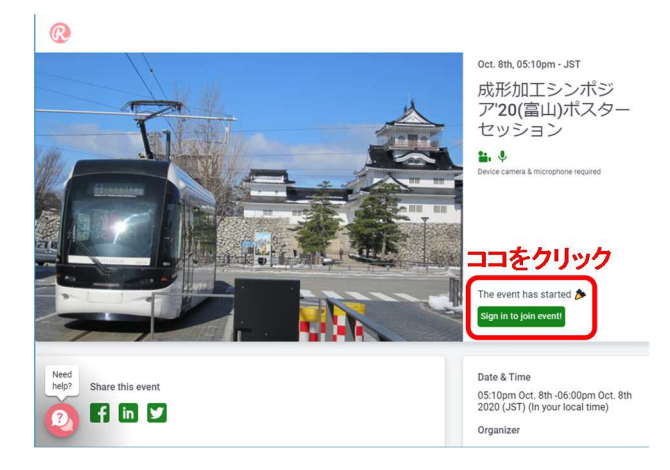

【作成した Remo アカウントを使ったログイン】 (3-1) 上側に Remo アカウント作成時に登録した E-mail アドレスを入力してください。入力後, 「Continue」を押してください。

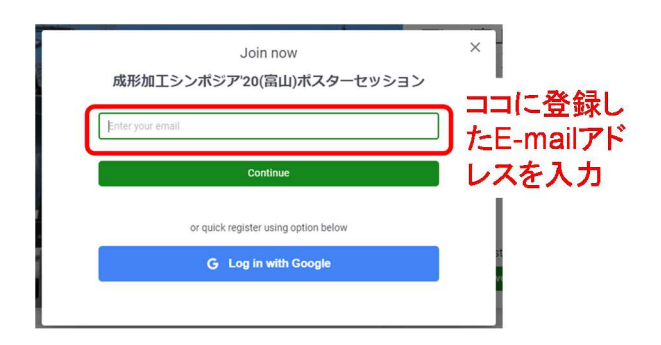

(3-2) 入力した E-mail アドレスの下に, Remo ア カウント作成時に登録したパスワードを入力し てください。入力後,「Join event now!」を押して ください。

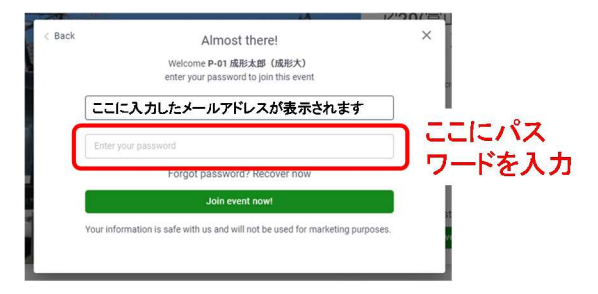

【自分の Google アカウントを使ったログイン】 (3-1) 「Log in with Google」をクリックします。

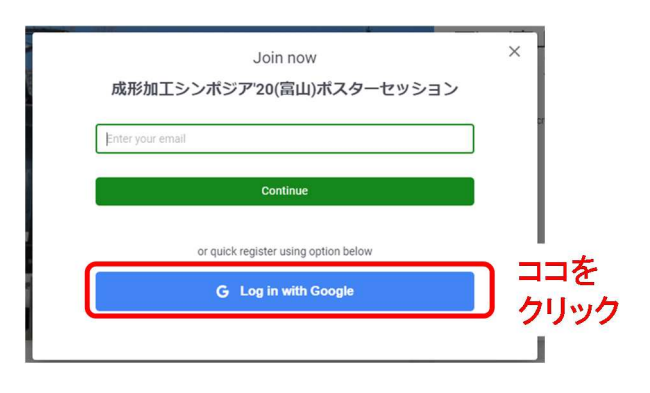

(3-2) 「メールアドレスまたは電話番号」の欄に Google アカウントを入力し,「次へ」を押してく ださい。

| 6 | グイン - Google アカウント - Google Chrome — 🛛                                  | > |
|---|-------------------------------------------------------------------------|---|
| ۵ | accounts.google.com/o/oauth2/auth/identifier?response_type=code         |   |
| G | Google にログイン                                                            |   |
|   | R                                                                       |   |
|   | ログイン                                                                    |   |
|   | 「Remo Conference」に移動                                                    |   |
| l | メールアドレスまたは電話番号 ―                                                        | ] |
|   | マールアドレスをされた場合<br>ココに登録したGoogle<br>アカウントを入力<br>プライパシー・ポリシーと利用規制をご確認くたさい。 |   |
|   |                                                                         |   |

(3-3) Google アカウントのパスワードを入力して ください。入力後,「次へ」を押してください。

| accounts.google.com/signin/v2/challenge/pwd?respo                                                    | nse_type=code          | 8 |
|----------------------------------------------------------------------------------------------------|------------------------|---|
| G Google にログイン                                                                                       |                        |   |
| R                                                                                                    |                        |   |
| ようこそ                                                                                                 |                        |   |
| taueakira86@gmail.com                                                                                |                        |   |
|                                                                                                    |                        |   |
| WAR ISTAN                                                                                            |                        |   |
| [ <sup>1/2]-rex</sup> ]                                                                              |                        |   |
| //x/J-F&X/J                                                                                          | 0                      |   |
|                                                                                                    | Ø                      | J |
| 「 ニニーパフロードた                                                                                          | ©                      | J |
| 意 ここにパスワードを、                                                                                         | ©<br>入力                | J |
| 樹 ここにパスワードを、<br>す、このアリビを用する前に、Hemo Conter<br>プライバシーポリシーと利用規約をご確認くだ                                   | ©<br>入力<br>aceの<br>さい。 | J |
| <ul> <li>読 ここにパスワードを、</li> <li>う。このアノリを使用する用に、Kemo Lontere</li> <li>ブライパシーポリシーと利用規則をご確認くだ</li> </ul> | ©<br>入力<br>neeの        | J |
|                                                                                                    | ©                      | J |

(4) パスワード入力後、下の画面が出ることがあります。その場合は、「I'minahurry, take me right into the event」を押してください。

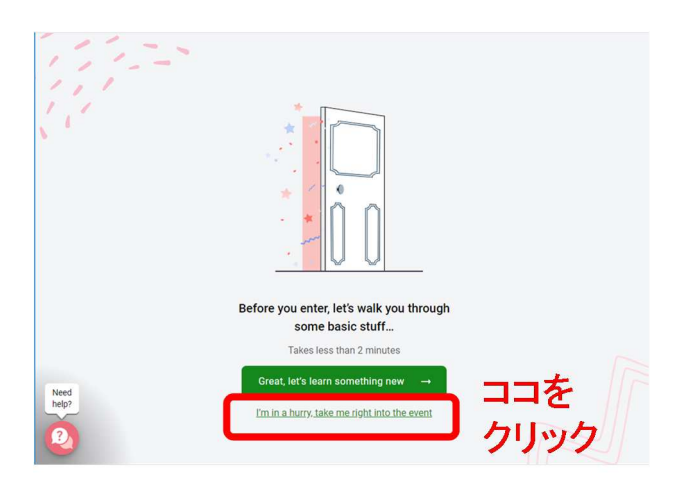

(5) Remo の会場へ入室完了です。下図が入室後 の様子です。入室後の場所は、ランダムに配置 されます。入室後に自分の居場所を確認してく ださい。画面右上のマークと同じマークのある 場所が現在いるテーブルです。

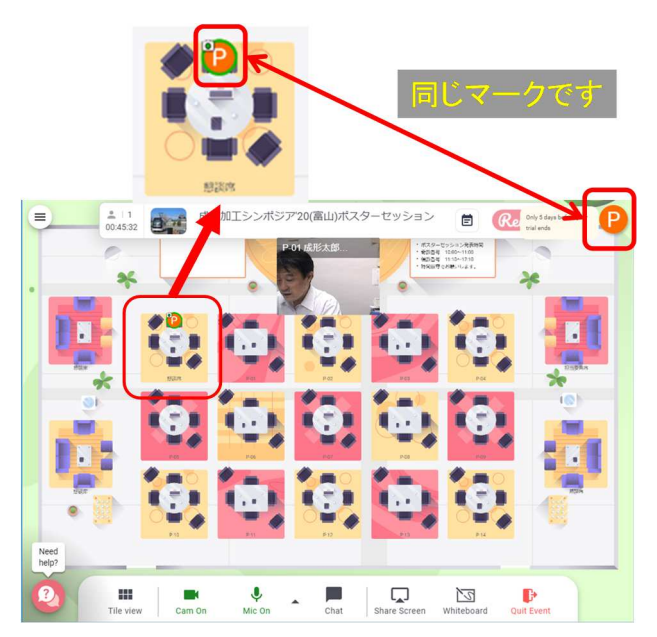

## 3. 2 名前を変える方法

 図の右上の丸のところにカー ソルを持っていき、メニューを出 した後「My Profile」を選択しま す(右図を参照)。

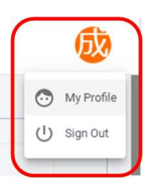

(2) 名前の下にある「Edit Profile」をクリックします。

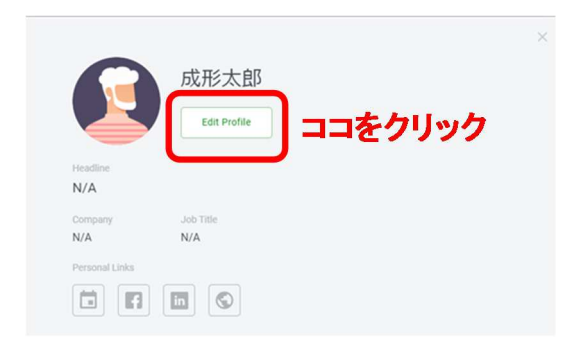

(3)「Full Name」の欄に、名前と所属を入力しま
 す。発表者の場合は指定された情報も合わせて
 入力します。入力後「Save Changes」をクリック
 します。

| 9                                          | Edit Profile<br>Add Profile Picture Fill Nameに名前と所属<br>を入力します。                             |
|--------------------------------------------|--------------------------------------------------------------------------------------------|
| Full Name *<br>成形太郎<br>Headline            |                                                                                            |
| Company                                    |                                                                                            |
| Job Title                                  |                                                                                            |
| Meeting Schedule L<br>LinkedIn Public Prof | nk (e.g. calendly)<br>Fill Nameに名前と所属を入力後,<br><sup>de UR</sup> ココをクリックします。<br>angez cancel |

(4) 下記画面になるので,入力情報を確認後,右 上の「×」印をおして終了です。

|                |              | 7           |
|----------------|--------------|-------------|
|                | P-01 成形太郎    | (成形大)       |
|                | Edit Profile | 右端の「×」をクリック |
| Headline       |              | して終了        |
| N/A            |              |             |
| Company        | Job Title    |             |
| N/A            | N/A          |             |
| Personal Links |              |             |
|                |              |             |

- <u>4. Remo での参加者へのコミュニケーション</u>
- (1) テーブルの移動方法
- ・移動したいテーブルにマウスの矢印を移動さ
   せ、ダブルクリックすることで移動できま
   す。
   右図がテーブルにおける様子です。
- 移動先のテーブルで椅子が空いていない場合 は移動できません。右図をご参照ください。
- (2) 同じテーブルでの会話
- ・同じテーブルに入ると、そのテーブル内にいる参加者と会話ができます。
- ・テーブル内の音声や映像はそのテーブルのみ で見たり聞いたりできます。

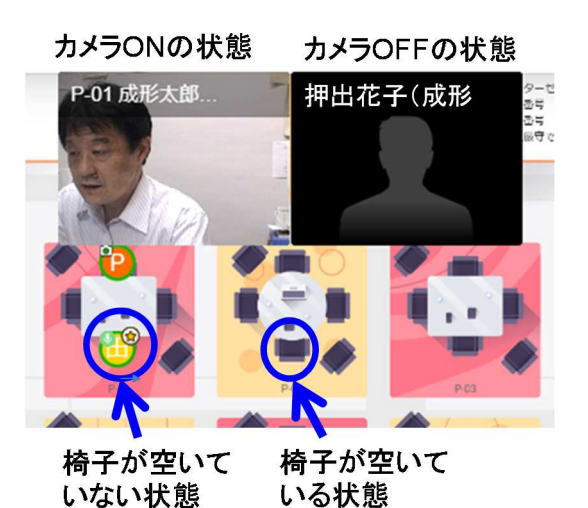

(3) 全体の画面およびアイコンの概要

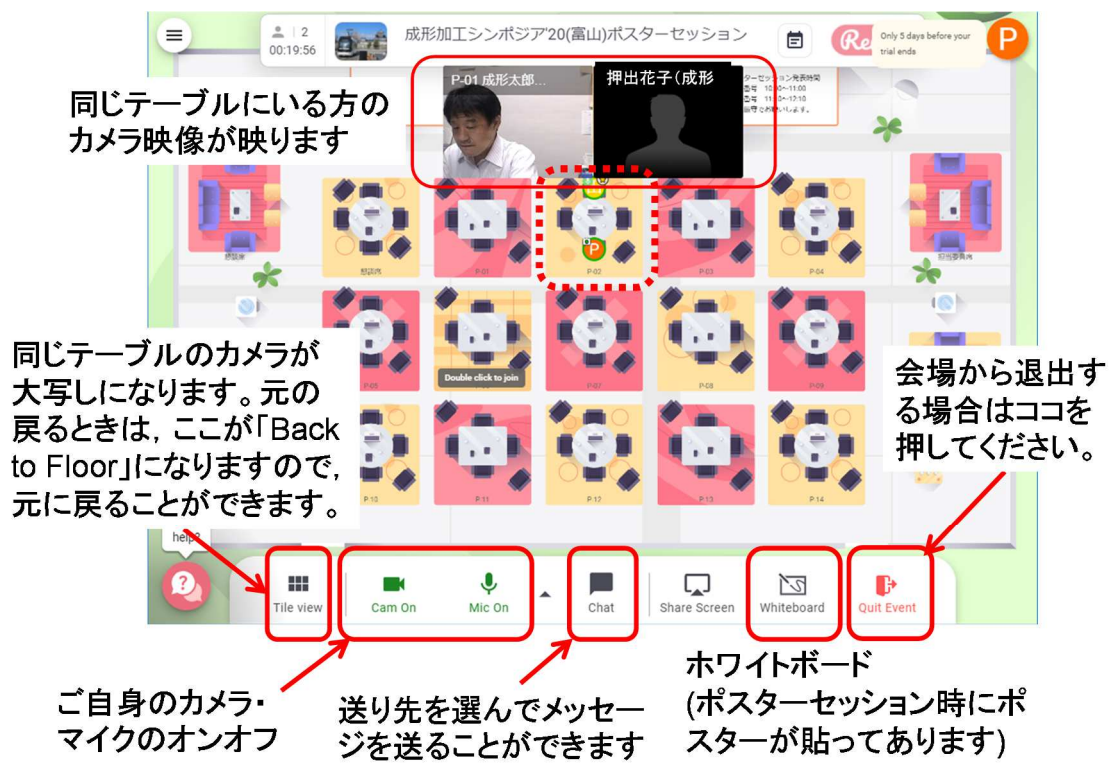

※Remoには多くの機能があります。詳細は1ページ目に紹介した各サイトをご覧ください。

# <u>5. ポスターセッション参加方法</u> 【ポスターセッションへの参加の際の注意】 ・ポスターの撮影や印刷, ディスカッションの

録画等は厳禁です。ご遠慮ください。 ・カメラとマイクは必ず ON にしてください。 ・テーブル内の椅子は, 審査委員用として1つ は空けてください。

#### (1) ポスターテーブルへの移動

Remo のポスターセッション会場に入った後, 聞きたいポスター発表のテーブルへ移動しま す。発表番号が各テーブルの下記位置に書いて あります (字が小さいのでご注意ください)。

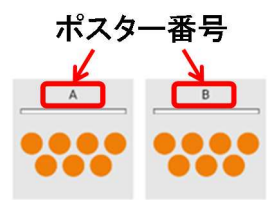

テーブルへの移動方法は「4.1 テーブルの 移動方法」,フロアの移動方法は「6.フロアの 移動方法」をご参照ください。ポスターセッシ ョンの会場のフロアは5つあります。

### (2) ポスターの閲覧

画面下メニューの「Whiteboard」をクリックし てください。

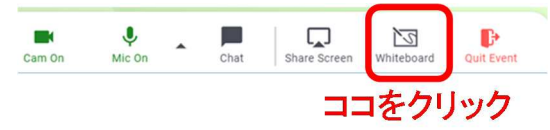

下図のようにホワイトボードのウインドウが開 き,ポスターを見ることができます。

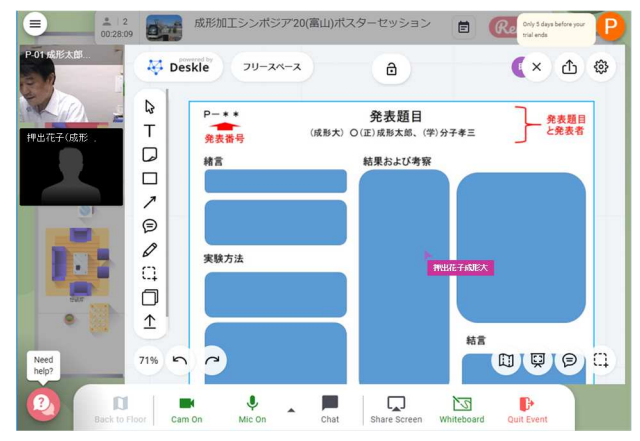

(3) ホワイトボードでできること

・立ち上げたホワイトボードの横に,同じホワ イトボードを見ている参加者の画面が出てきま す。発表者は,名前の冒頭にポスター発表番号 がついています。

・自分のマウスをホワイトボード上で動かす と、同じテーブルにいる参加者が立ち上げてい るホワイトボードに矢印が出てきますので、発 表者へポスターを指して質問やディスカッショ ンをするときに便利です。

・自分のホワイトボード上でポスターをズーム
 (拡大)したり、見える場所を動かすことがで
 きます。これは、同じテーブルにいる参加者が
 立ち上げているホワイトボードには影響しません。

#### (4) ホワイトボードを閉じる場合

・ホワイトボード右上の「×」をクリックする ことで,ホワイトボードを閉じることができま す。

#### (5) ディスカッション

・ポスター発表をしているテーブルに入れば、
 ポスター発表者および同じテーブルにいる参加
 者とディスカッションができます。

・質疑応答にはチャットは使用しないでください。

#### (6) 注意

・テーブルにいるときに、下記メッセージが出 ることがあります。そのときには、「Ignore」を 押してください。

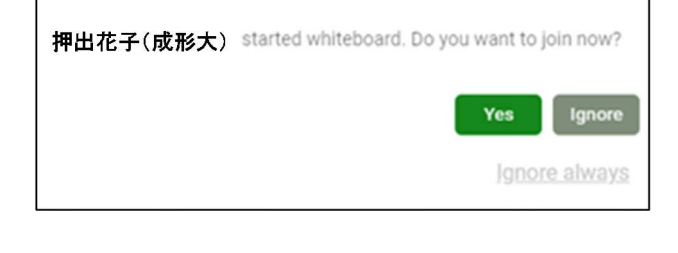

## <u>6. フロアの移動方法</u>

ポスターセッション会場やオンライン懇親会 会場は5つのフロアに分かれています。

## (1) 現在いるフロアの確認

フロアの画面左側に以下の画面が出ています ので,そこで現在いるフロアの階数が確認でき ます。下図は1階にいる場合です。

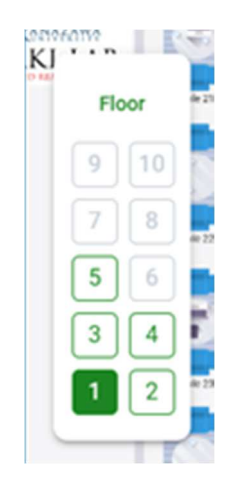

これで,移動が完了です。画面左側のフロアの 表示が移動したいフロアを示しているか確認し てください。4階に移動した場合,下図のよう になります。

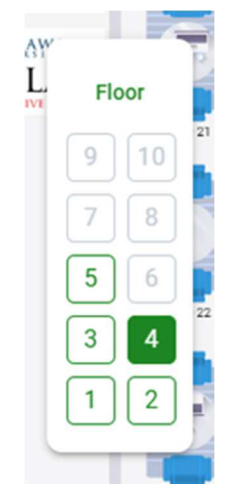

(2) フロアの移動方法

まず,移動したいフロアの数字を選択しま す。下図は1階から4階へ移動したい場合に, 4階のボタンを選択した図です。

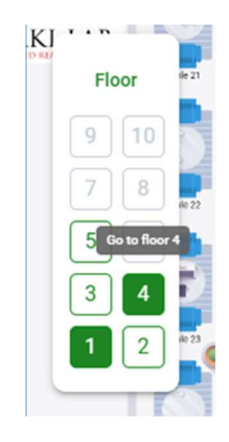

以下の画面がでますので、「Yes, go to another floor」を押します。

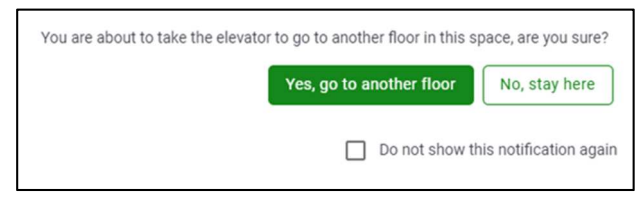